## マイナポータルで健康保険証情報を確認する方法

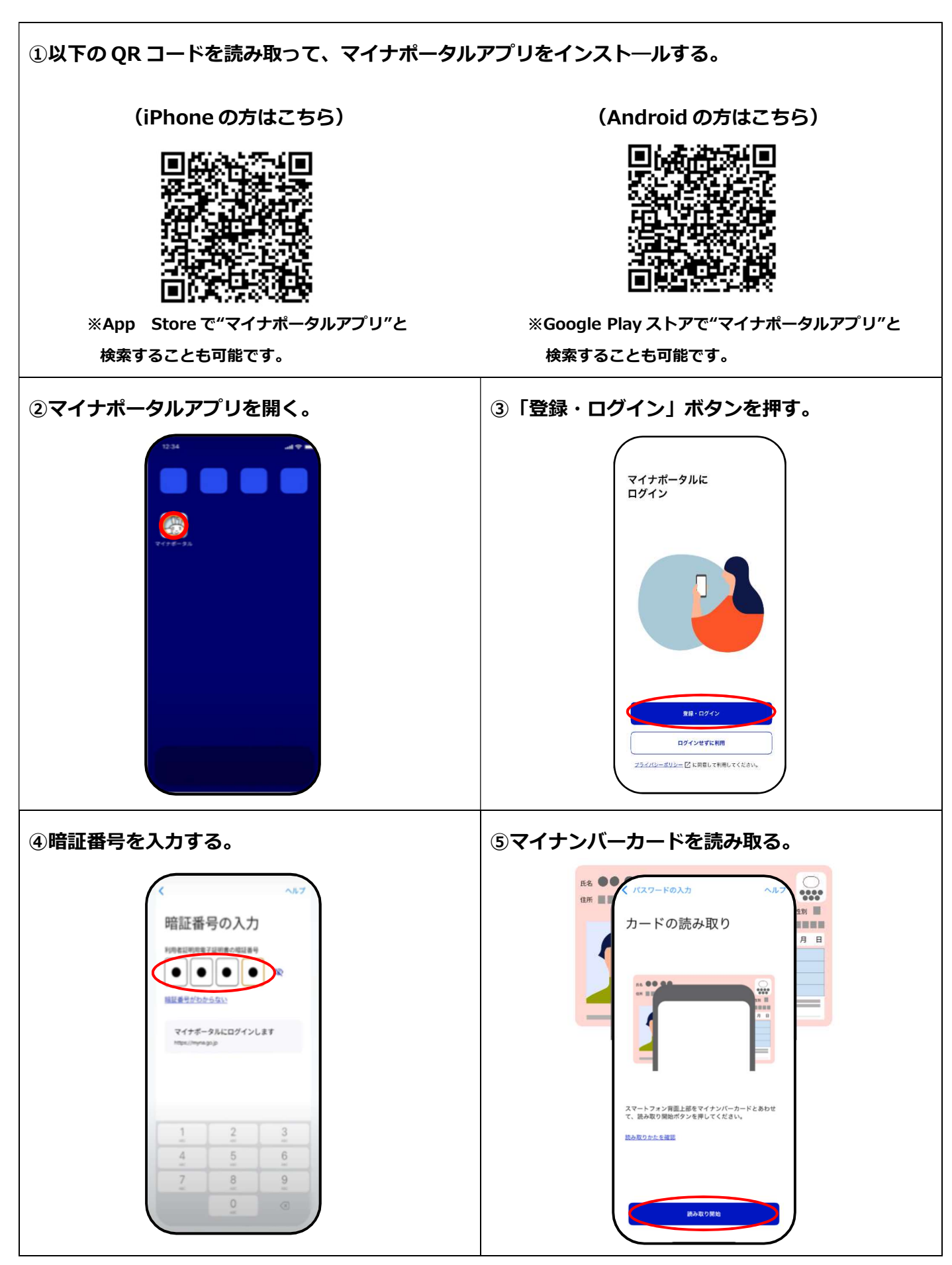

ログイン完了後、アプリからウェブサイトに自動で移行する。

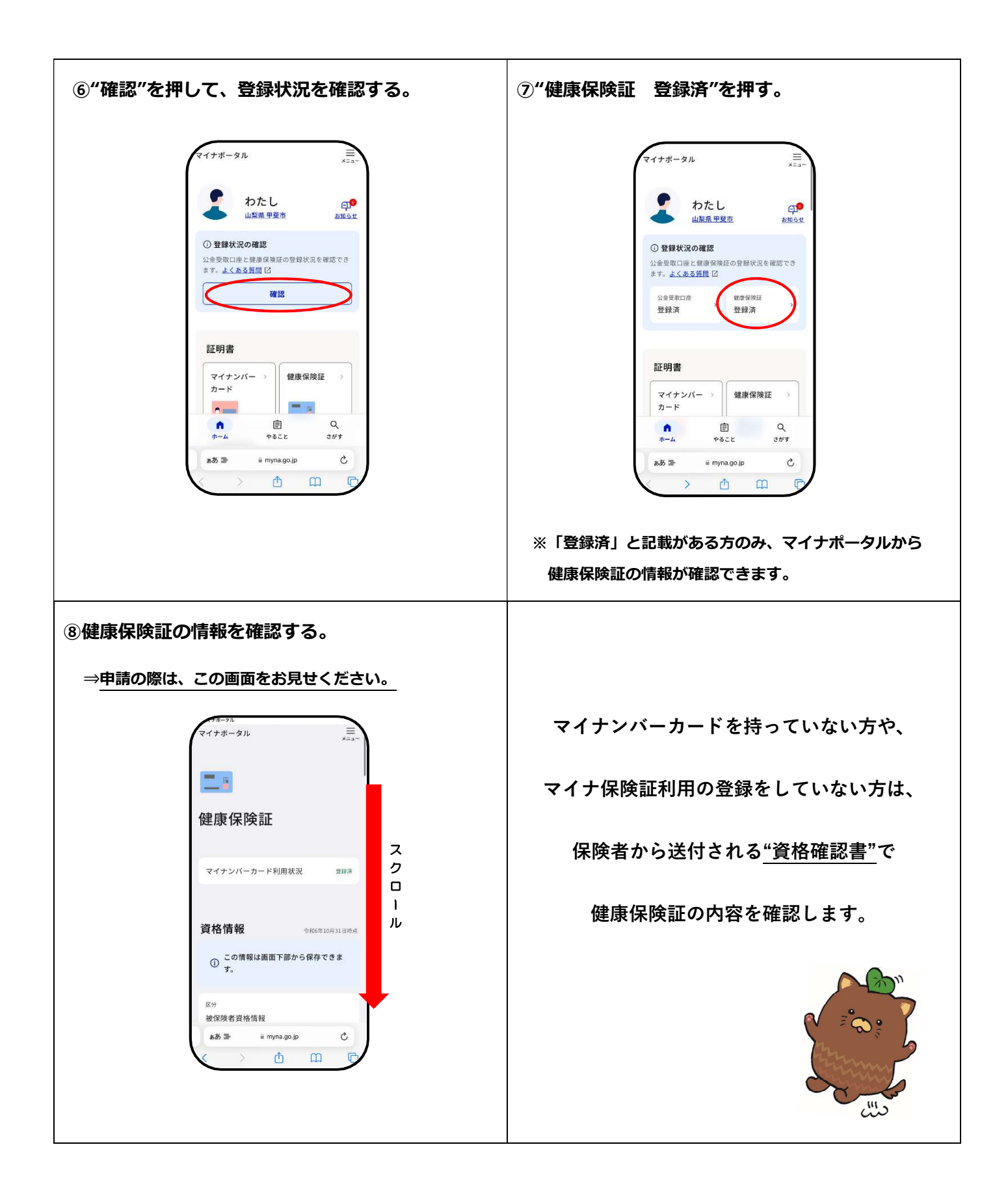